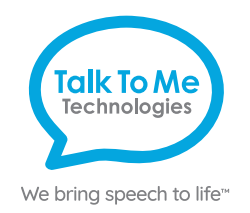

## Wego<sup>™</sup>A Quick Reference Predictable

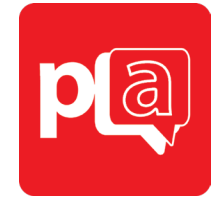

## Quick keys and customization buttons

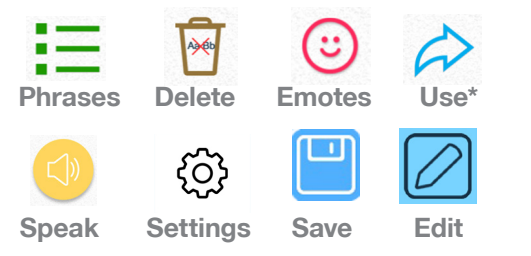

## Add a phrase category

- Select = Phrases > select Edit at bottom of page > swipe left to the last category page > tap Add category.
- 2. Type name of new phrase category at the blue cursor.
- Select No Image, or select one of the following to add an image: Take from camera > take photo using camera > Use Photo.
   Choose from gallery > tap to select image from gallery.

Choose from Predictable image library > tap to select symbol.

4. When finished, tap 🖺 Save at the top right of screen.

#### Save a phrase

- Phrases > select desired category > select Add a new phrase... at the bottom of the list of saved phrases.
- 2. Select Text from left navigation menu.
- 3. On Text to speak line: type message to speak when phrase is selected.
- 4. On Text to display line: type text (label) to display in phrase bank.
- 5. When finished, tap 🖺 Save at the top right of screen.

#### Quick-save a phrase from the homepage

- 1. Type phrase using keyboard on homepage > select 
  Use > select 
  Add from pop-up menu.
- 2. Select category to save new phrase > tap  $\square$  Save at the top right of screen.

## Edit a saved phrase

- 1. **E Phrases** > select desired category > select **& Edit** at bottom of page > tap phrase to edit > choose **Edit** from pop-up menu.
- 2. Follow steps 2-5 from Save a phrase to finish editing.

## Change pronunciation of a word

- 1. Select Settings > select Speech from left menu > select Speech Settings at the top right of the page > Custom Words > select Custom Pronunciation.
- 2. On Display text line: type word with correct spelling (i.e. fajita).
- 3. On Pronunciation text line: type word as you want pronounced (i.e. faheeta).
- 4. Press > Play next to pronunciation to hear how word will sound.
- 5. When finished, tap 🖺 Save at the top right of screen.

#### **Guided Access**

All dedicated devices come with Guided Access enabled.

- 1. Open *Guided Access* by quickly triple-clicking the Home button. If your device does not have a Home button, use the Power button.
- 2. Enter passcode: default password is all 1s (1111 or 111111).
- 3. To continue Guided Access: press Resume (top right).
- 4. To turn off Guided Access: press End (top left).
- 5. *Lock Menu* (restrict use of specific buttons/categories): open *Guided Access* > use finger to draw a circle around buttons to restrict > **Resume**.

Note: If these instructions do not match your current vocabulary set, please contact Technical Support for assistance.

\*Some Use key functions are enabled for -PLUS models only. Contact us for details.

## Need help?

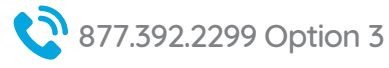

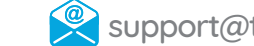

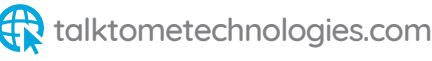

# Hardware, Buttons & Features

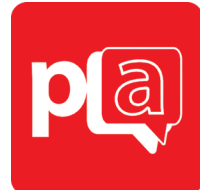

## **Power**

alk To Me

Technologies

We bring speech to life™

Press and hold this button (plus a volume button on some models) to turn the device on or off.

Note: Press this button one time while the wego A is on to put it into "Sleep" mode. This feature will conserve battery life when the wego A is not in use.

## Volume

2

Use the toggle button to increase or decrease volume level.

#### 3 Home

Tap to return to the home screen. If your wego A model does not have a Home button, swipe up from the bottom of the screen.

## Charging the wego A

Charge device and speaker at night or when not in use. Please only use a TTMT-approved charger with your device.

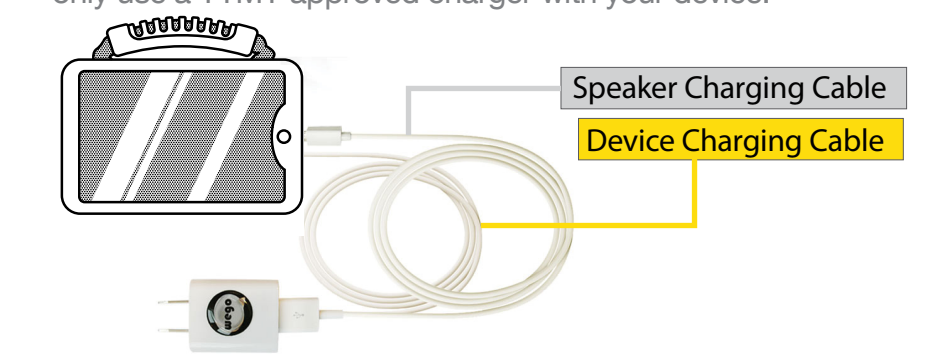

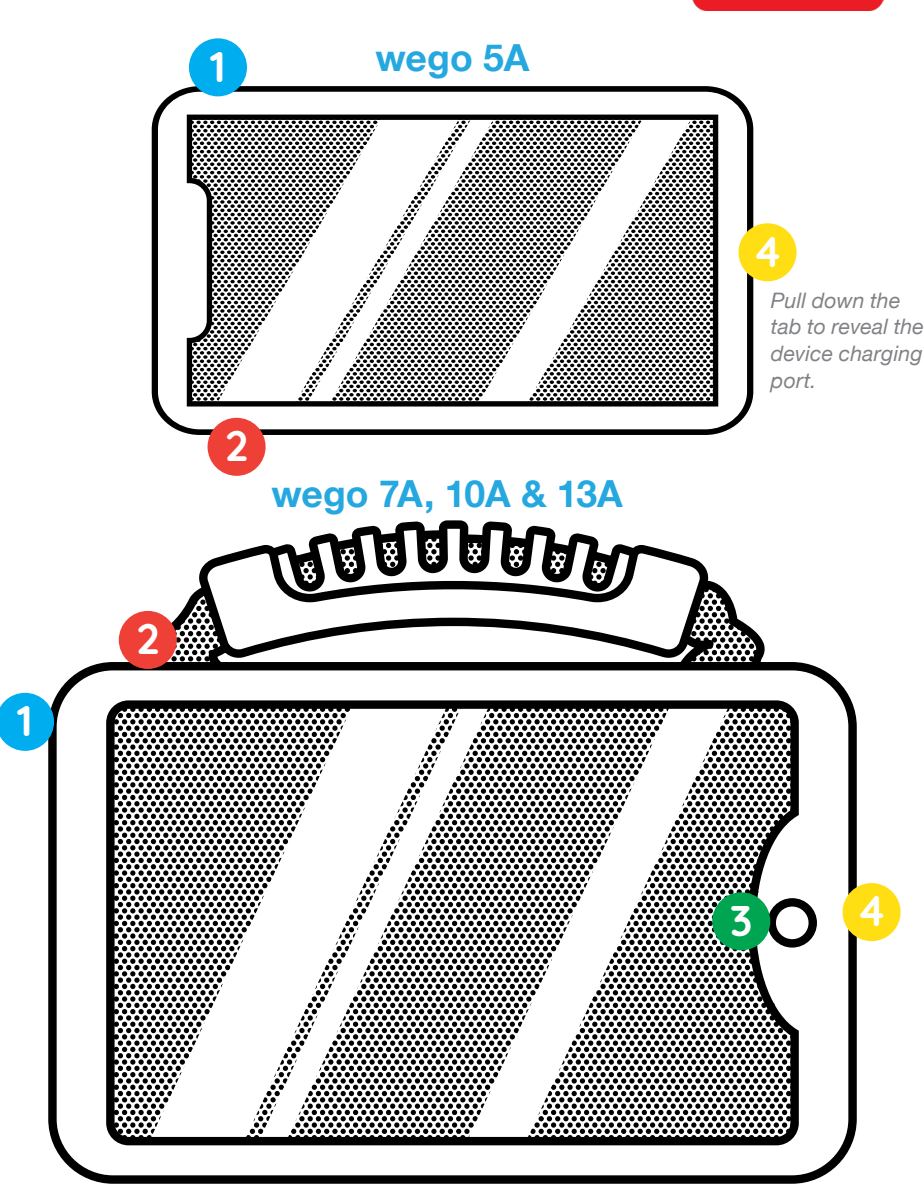

If your wego A model does not have a Home button, swipe up from the bottom of the screen.

## Need help?

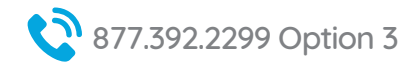

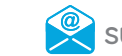

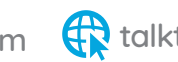